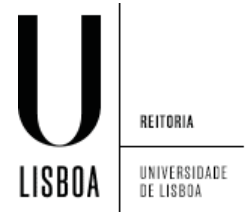

1. Selecione a opção "eduroam"

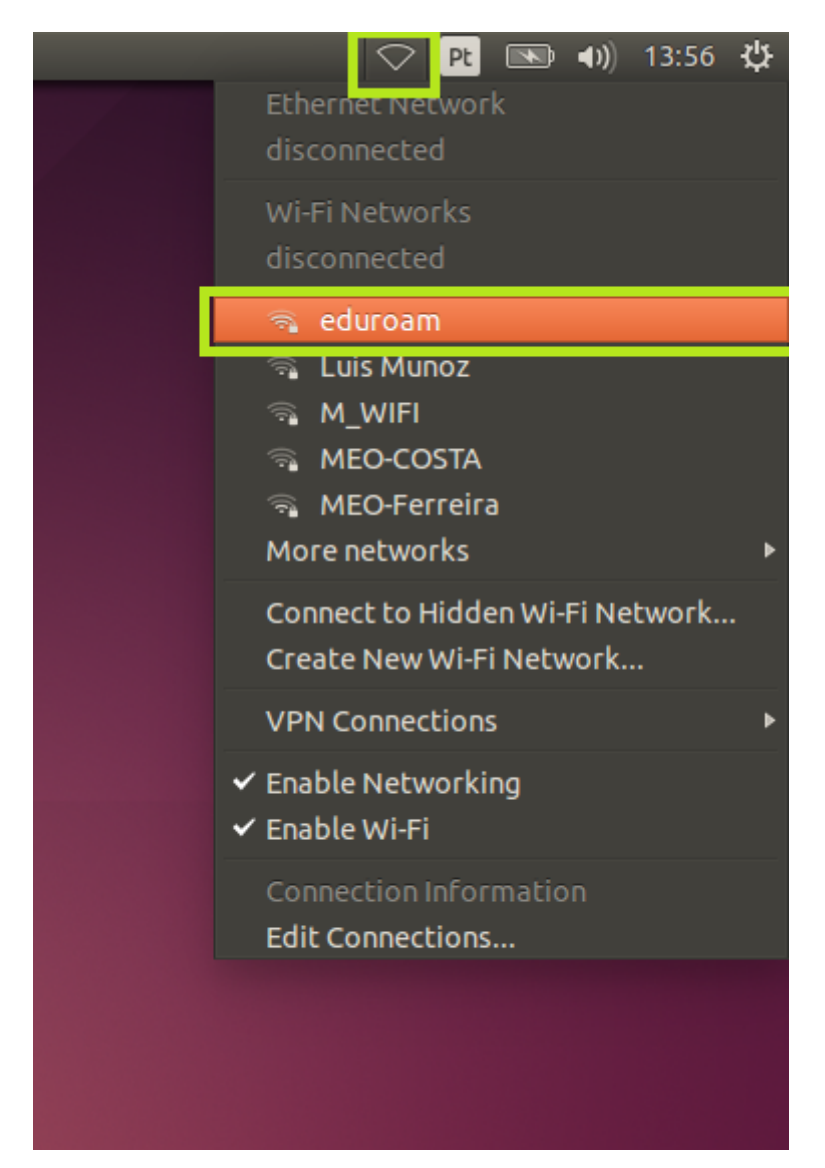

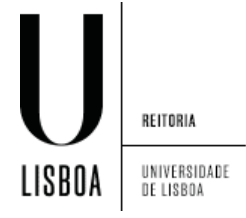

2. Expanda a lista de opções de autenticação

| 🛞 🖨 Wi-Fi Network Authentication Required |                                                                                |                                                                       |                |  |
|-------------------------------------------|--------------------------------------------------------------------------------|-----------------------------------------------------------------------|----------------|--|
|                                           | Authentication required by Wi-Fi network                                       |                                                                       |                |  |
|                                           | Passwords or encryption keys are required to access the Wi-Fi network 'eduroam |                                                                       |                |  |
|                                           | Authentication:                                                                | Tunneled TLS                                                          |                |  |
|                                           | Anonymous identity:                                                            |                                                                       |                |  |
|                                           | CA certificate:                                                                | (None)                                                                |                |  |
|                                           | Inner authentication:                                                          | MSCHAPv2                                                              | •              |  |
|                                           | Username:                                                                      |                                                                       |                |  |
|                                           | Password:                                                                      |                                                                       |                |  |
|                                           |                                                                                | <ul> <li>Ask for this password ever</li> <li>Show password</li> </ul> | ry time        |  |
|                                           |                                                                                |                                                                       | Cancel Connect |  |

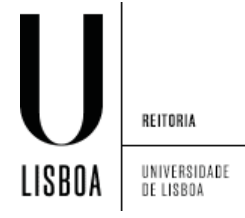

3. Selecione a opção "Protected EAP (PEAP)"

| 😣 🖨 Wi-Fi Network Authentication Required |                        |                                 |                        |  |
|-------------------------------------------|------------------------|---------------------------------|------------------------|--|
| $\widehat{}$                              | Authentication rea     | TLS                             |                        |  |
|                                           | Passwords or encryptic | LEAP                            | -Fi network 'eduroam'. |  |
|                                           |                        | FAST                            |                        |  |
|                                           | Authentication:        | Tunneled TLS                    |                        |  |
|                                           | Anonymous identity:    | Protected EAP (PEAP)            | -                      |  |
|                                           | CA certificate:        | (None)                          |                        |  |
|                                           | Inner authentication:  | MSCHAPv2                        | ,                      |  |
|                                           | Username:              |                                 |                        |  |
|                                           | Password:              |                                 |                        |  |
|                                           |                        | Ask for this password every tim | ne                     |  |
|                                           |                        | Show password                   |                        |  |
|                                           |                        |                                 | Cancel                 |  |

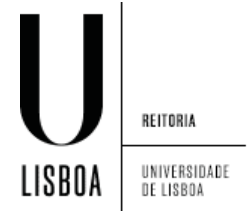

4. Insira as suas credenciais de acesso e ligue-se

| 😣 😑 Wi-Fi Network Authentication Required |                                          |                                  |                              |  |
|-------------------------------------------|------------------------------------------|----------------------------------|------------------------------|--|
|                                           | Authentication required by Wi-Fi network |                                  |                              |  |
| •                                         | Passwords or encrypti                    | on keys are required to access t | the Wi-Fi network 'eduroam'. |  |
|                                           | Authentication:                          | Protected EAP (PEAP)             | <b>v</b>                     |  |
|                                           | Anonymous identity:                      |                                  |                              |  |
|                                           | CA certificate:                          | (None)                           |                              |  |
|                                           | PEAP version:                            | Automatic                        | <b>v</b>                     |  |
|                                           | Inner authentication:                    | MSCHAPv2                         | <b>•</b>                     |  |
|                                           | Username:                                | username@campus.ul.pt            |                              |  |
|                                           | Password:                                | ••••••                           |                              |  |
|                                           |                                          | Ask for this password every      | ytime                        |  |
|                                           |                                          | Show password                    |                              |  |
|                                           |                                          |                                  | Cancel                       |  |

5. Ignore a escolha do certificado

| 😣 💷 NetworkManager Applet |                                                                                                    |  |  |  |
|---------------------------|----------------------------------------------------------------------------------------------------|--|--|--|
|                           | No Certificate Authority certificate chosen                                                                                                    |  |  |  |
|                           | Not using a Certificate Authority (CA) certificate can result in connections to insecure, rogue Wi-Fi networks. Would you like to choose a Certificate Authority certificate? |  |  |  |
|                           | 🕑 Don't warn me again                                                                                                    |  |  |  |
|                           |                                                                                                    |  |  |  |
|                           |                                                                                                    |  |  |  |
|                           | Ignore Choose CA Certificate                                                                                                    |  |  |  |